Система учета продукта для дозатора «Гамма»

Инструкция по установке

### 1. Общие сведения

Настоящее ПО является многокомпонентной системой предназначенной для отображения состояния дозатора, а также сбора и обработки учетных данных. Функционально система состоит из двух частей - *системы сбора и обработки данных* и *подсистемы обработки и хранения данных*.

Система сбора и обработки данных устанавливается непосредственно на том которому подсоединяется кабель связи. Если компьютере. к соединение компьютер/дозатор (в данном случае только одни) выполняется по интерфейсу RS232 (нуль-модемным кабелем через СОМ-порт компьютера), то длина кабеля не должна превышать 3-6 метров в зависимости от установленной скорости работы. Если необходимо подсоединить два и более дозатора, а также если длина кабеля больше 6 метров, то применяется интерфейс RS485 (в данном случае необходим интерфейсный адаптер RS232/RS485). При этом максимальная длинна кабеля (всего участка) при работе с интерфейсом RS485 не должна превышать 1 км.

В качестве подсистемы обработки и хранения данных может применяться как штатная система (Подсистема учета для дозатора «Гамма»), так и любая другая СУБД, с возможностью работы в виде OLE-Automation сервера (например, СУБД 1С).

## 2. Установка

2.1 Для начала установки настоящего ПО необходимо на установочном диске запустить файл setup.exe. После этого на экране появится окно установки (рис. 1)

| 📕 Установка — Автоматизі | ированный учет информации для дозатора "Г 💶 🗙                                                                                                    |
|--------------------------|----------------------------------------------------------------------------------------------------|
|                          | Вас приветствует Мастер<br>установки Автоматизированный<br>учет информации для дозатора<br>"Гамма"<br>Программа установит Система сбора информации v1.5 на<br>Ваш компьютер.<br>Рекомендуется закрыть все прочие приложения перед<br>тем, как продолжить.<br>Нажмите «Далее», чтобы продолжить, или «Отмена», |
|                          | чтобы выйти из программы установки.<br>Далее > Отмена                                                                                                    |

Рис. 1

Для продолжения необходимо нажать кнопку Далее>

2.2 Окно установки будет выглядеть следующим образом (рис. 2)

| Зыбор па          | апки установки                         |                                 |                           |               |            |
|-------------------|----------------------------------------|---------------------------------|---------------------------|---------------|------------|
| В какую<br>информ | о папку Вы хотите<br>1ации для дозатор | : установить А<br>ра "Гамма"?   | втоматизирова             | энный учет    | Ć          |
|                   | Программа уста<br>дозатора "Гамм       | ановит Автома<br>Ia'' в следующ | тизированный<br>ую папку. | учет информа  | ции для    |
| Нажми<br>нажмит   | ге «Далее», чтобы<br>:е «Обзор».       | ы продолжить.                   | Если Вы хотит             | е выбрать дру | гую папку, |
| C:\Prog           | aram Files\Program                     | ForDozGamma                     |                           |               | Обзор      |
|                   |                                        |                                 |                           |               |            |
|                   |                                        |                                 |                           |               |            |
|                   |                                        |                                 |                           |               |            |
|                   |                                        |                                 |                           |               |            |
| Требуе            | гся как минимум                        | 0,7 Мб свобод                   | ного дискового            | о пространств | a.         |
|                   |                                        |                                 |                           |               |            |
|                   |                                        |                                 | / U = = = = =             |               | Птмон      |

Рис. 2

В данном окне необходимо выбрать каталог, в котором будет установлено настоящее программное обеспечение. После этого нажать кнопку Далее>

2.3 Окно установки будет выглядеть следующим образом (рис. 3)

| Какие компоненты должны быть у                                                                 | становлены?                                             | Č                                |
|------------------------------------------------------------------------------------------------|---------------------------------------------------------|----------------------------------|
| Выберите компоненты, которые В<br>компонентов, устанавливать кото<br>будете готовы продолжить. | ы хотите установить; сними<br>рые не требуется. Нажмите | ге флажки с<br>«Далее», когда Вы |
| Полная установка                                                                               |                                                         |                                  |
| 🔲 Установка: Сбор инофрмации                                                                   |                                                         | 50,4 M6                          |
| 🔲 Установка: Прием и обработк                                                                  | новка: Прием и обработка информации                     |                                  |
| 🔲 Установка: Системы генераці                                                                  | ановка: Системы генерации отчетов                       |                                  |
| 🔲 Установка: База данных                                                                       |                                                         |                                  |
| 🔲 Установка: Сервер баз данны                                                                  | Установка: Сервер баз данных YAFFIL                     |                                  |
| 🗌 Установка: Драйвера ключа аппаратной защиты                                                  |                                                         | 2,4 M6                           |
| <br>Текущий выбор требует не менее                                                             | 0,7 Мб на диске.                                        |                                  |
|                                                                                                |                                                         |                                  |
| кущий выбор требует не менее                                                                   | 0,7 Мб на диске.                                        | -e > ] []]TT                     |

Рис. 3

После этого необходимо установить галочки напротив необходимых компонентов. Если планируется установить штатную подсистему обработки и хранения данных, то необходимо воспользоваться инструкциями глав 2 и 3. Если планируется установить другую подсистему обработки и хранения данных (например 1С), то необходимо воспользоваться инструкциями глав 2 и 4.

После этого нажать кнопку Далее>

2.4 Окно установки будет выглядеть следующим образом (рис. 4)

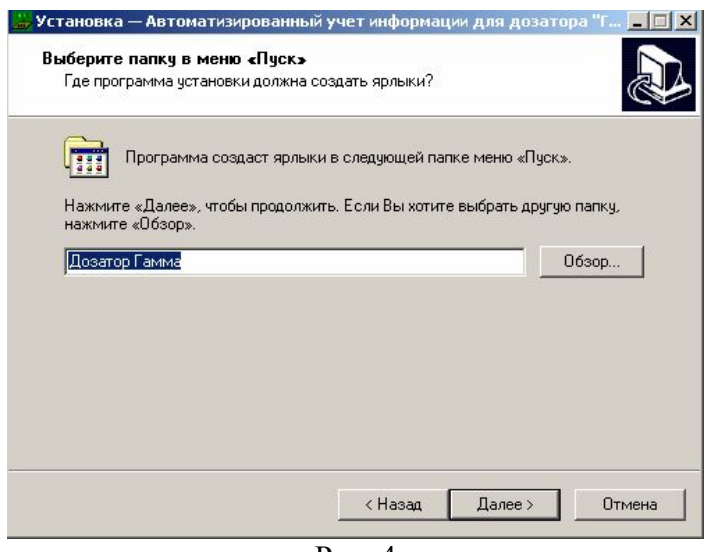

Рис. 4

Далее необходимо выбрать наименование папки (вкладки) меню «Пуск» в которой будут созданы соответствующие программные ярлыки.

После этого нажать кнопку Далее>

2.5. Окно установки будет выглядеть следующим образом (рис. 5)

| ё готово к установке<br>Прогознача истановки сотова изи                                                                                                    | เราะ และอุมอระบุ คราวประมอบออจแนะเข้าและ                            |
|----------------------------------------------------------------------------------------------------|---------------------------------------------------------------------|
| программа установки готова нач<br>информации для дозатора "Гамм                                                                                                    | ать установку жатоматизированный учет<br>іа" на Ваш компьютер.      |
| Нажмите «Установить», чтобы пр<br>просмотреть или изменить опции                                                                                                    | родолжить, или «Назад», если Вы хотите<br>и установки.              |
| Папка установки:<br>C:\Program Files\ProgramForDo                                                                                                    | ozGamma 🧕                                                           |
| Тип установки:<br>Выборочная установка                                                                                                    |                                                                     |
| Выбранные компоненты:<br>Установка: Сбор инофрмации<br>Установка: Прием и обработ<br>Установка: Системы генераи<br>Установка: База данных<br>Установка: Сервер баз данны<br>Установка: Прабера к проаз | и<br>ка информации<br>ции отчетов<br>эм YAFFIL<br>аппалатной защиты |
| - I                                                                                                    |                                                                     |

Рис. 5

Данное окно будет содержать список всех устанавливаемых (выбранных) компонентов. Для установки компонентов необходимо нажать кнопку Установить.

## 3. Установка системы сбора и обработки информации

Для установки системы сбора и обработки информации необходимо в установочном окне п.2.3 установить галочку напротив пункта- Установка: Сбор информации. Далее произвести соответствующие настройки, описанные в руководстве оператора: п. 4, 5, 6, 7.

# 4. Установка штатной подсистемы учета для дозатора «Гамма»

Перед началом установки необходимо внимательно прочитать руководство системного программиста на подсистему хранения информации для дозатора «Гамма» - п. 3.1 и выбрать необходимую структуру приложения. Далее, руководствуясь пунктами 4.1 или 4.2., в зависимости от структуры приложения установить галочки в окне установки п. 2.3 настоящей инструкции по установке.

#### 4.1. Экономический вариант

Экономический вариант предполагает наличие системы сбора и обработки данных и подсистемы обработки и хранения данных на одном компьютере и для данного случая выбираются все компоненты. Поэтому окно п.2.3 должно выглядеть следующим образом (рис. 6)

| ыбор компонентов<br>Какие компоненты должны быть установлены?                                                                       |                                                  |
|----------------------------------------------------------------------------------------------------|--------------------------------------------------|
| Выберите компоненты, которые Вы хотите установит<br>компонентов, устанавлявать которые не требуется. Н<br>будете готовы продолжить. | ь; снимите флажки с<br>laжмите «Далее», когда Ви |
| Выборочная установка                                                                                                    | ·                                                |
| Установка: Сбор инофрмации                                                                                                    | 50,4 Md                                          |
| Установка: Прием и обработка информации                                                                                             | 2,4 Md                                           |
| Установка: Системы генерации отчетов                                                                                                | 2,6 Md                                           |
| 🗹 Установка: База данных                                                                                                    |                                                  |
| ☑ Установка: Сервер баз данных YAFFIL                                                                                               | 2,6 M                                            |
| Установка: Драйвера ключа аппаратной защиты                                                                                         | 2,4 Mc                                           |
| I<br>Текущий выбор требует не менее 60,9 Мб на диске.                                                                               |                                                  |
|                                                                                                    |                                                  |

Рис. 6

Если необходимо установить дополнительные генераторы отчетов, которые будут обращаться к текущей базе данных через вычислительную сеть, то фал установки

необходимо запустить на соответствующем компьютере, при этом окно п. 2.3 должно иметь следующий вид (рис. 7)

| <b>збор компонентов</b><br>Какие компоненты должны быть истановлены?                                                                        |                                          |
|----------------------------------------------------------------------------------------------------|------------------------------------------|
|                                                                                                    | (                                        |
| Выберите компоненты, которые Вы хотите установить; сн<br>компонентов, устанавливать которые не требуется. Нажм<br>будете готовы продолжить. | имите флажки с<br>иите «Далее», когда Вы |
| Выборочная установка                                                                                                    | •                                        |
| 🔲 Установка: Сбор инофрмации                                                                                                    | 50,4 M6                                  |
| 🔲 Установка: Прием и обработка информации                                                                                                   | 2,4 M6                                   |
| 🗹 Установка: Системы генерации отчетов                                                                                                    | 2,6 M6                                   |
| 🔲 Установка: База данных                                                                                                    |                                          |
| 🗹 Установка: Сервер баз данных YAFFIL                                                                                                    | 2,6 M6                                   |
| Установка: Драйвера ключа аппаратной защиты                                                                                                 | 2,4 M6                                   |
| I.<br>Текущий выбор требует не менее 5,8 Мб на диске.                                                                                       |                                          |
| (Hanaa                                                                                                    | Далее > Отме                             |

#### 4.2. Классический вариант

Классический вариант предполагает наличие базы данных на выделенном компьютере (сервере). Для установки базы данных на сервере необходимо запустить установку и в пункте 2.3 окно установки должно выглядеть следующим образом (рис. 8)

| 2                                                                     | <u>_</u>                                                                                  |                                 |
|-----------------------------------------------------------------------|-------------------------------------------------------------------------------------------|---------------------------------|
| Выберите компоненты<br>компонентов, устанавл<br>будете готовы продоля | , которые Вы хотите установить; снимит<br>зивать которые не требуется. Нажмите «<br>кить. | е флажки с<br>«Далее», когда Вн |
| Выборочная установк                                                   | а                                                                                         | •                               |
| 🔲 Установка: Сбор и                                                   | нофрмации                                                                                 | 50,4 Mc                         |
| 🔲 Установка: Прием                                                    | становка: Прием и обработка информации                                                    |                                 |
| 🔲 Установка: Систем                                                   | Установка: Системы генерации отчетов                                                      |                                 |
| 🗹 Установка: База д                                                   | анных                                                                                     |                                 |
| 🗹 Установка: Сервер                                                   | 🛛 Установка: Сервер баз данных YAFFIL                                                     |                                 |
| 🔲 Установка: Драйв                                                    | ера ключа аппаратной защиты                                                               | 2,4 M6                          |
| l                                                                     |                                                                                           |                                 |

Рис. 8

Далее на компьютере к компьютеру, который будет опрашивать дозатор(ы) необходимо запустить установку. Окно в п. 2.3 будет выглядеть (рис.9)

| Какие компоненты должны быть у                                                                  | становлены?                                                |                                 |
|-------------------------------------------------------------------------------------------------|------------------------------------------------------------|---------------------------------|
| Выберите компоненты, которые В<br>компонентов, устанавливать котор<br>будете готовы продолжить. | ы хотите установить; снимит<br>рые не требуется. Нажмите « | е флажки с<br>«Далее», когда Вь |
| Выборочная установка                                                                            |                                                            | •                               |
| Установка: Сбор инофрмации                                                                      |                                                            | 50,4 M6                         |
| Установка: Прием и обработка                                                                    | а информации                                               | 2,4 M6                          |
| 🗹 Установка: Системы генераци                                                                   | ановка: Системы генерации отчетов                          |                                 |
| 🔲 Установка: База данных                                                                        |                                                            |                                 |
| 🗹 Установка: Сервер баз данных                                                                  | (YAFFIL                                                    | 2,6 M6                          |
| Установка: Драйвера ключа ак                                                                    | ппаратной защиты                                           | 2,4 M6                          |
| <br>Текущий выбор требует не менее (                                                            | 60,9 Мб на диске.                                          |                                 |

Если необходимо установить дополнительные генераторы отчетов, которые будут обращаться к текущей базе данных через вычислительную сеть, то фал установки необходимо запустить на соответствующем компьютере, при этом окно п. 2.3 должно иметь следующий вид (рис. 10)

| Какие компоненты должны быть установлены?                                                                                                    | a                                |
|----------------------------------------------------------------------------------------------------|----------------------------------|
| Выберите компоненты, которые Вы хотите установить; снимил<br>компонентов, устанавливать которые не требуется. Нажмите<br>будете готовы продолжить. | ге флажки с<br>«Далее», когда Вь |
| Выборочная установка                                                                                                    | •                                |
| 🔲 Установка: Сбор инофрмации                                                                                                    | 50,4 M6                          |
| 🔲 Установка: Прием и обработка информации                                                                                                    | 2,4 M6                           |
| Установка: Системы генерации отчетов                                                                                                    | 2,6 M6                           |
| 🔲 Установка: База данных                                                                                                    |                                  |
| 🗹 Установка: Сервер баз данных YAFFIL                                                                                                    | 2,6 M6                           |
| Установка: Драйвера ключа аппаратной защиты                                                                                                    | 2,4 M6                           |
| I<br>Текущий выбор требует не менее 5,8 Мб на диске.                                                                                               |                                  |

Рис. 10

Внимание: Классический вариант, в отличии от экономического варианта требует ручного внесения необходимых настроек согласно документации.

## 5. Установка OLE-Automation подсистемы учета

После запуска установки необходимо установить только систему сбора и обработки информации п. 3. После того как все настройки п.3 будут произведены, в OLE-Automation сервере необходимо создать внешний метод для приема данных:

#### AddCountLine1

Данный метод должен иметь следующий список параметров (Согласно спецификации на типы данных OLE Automation):

NetNum: byte; Product: WideString; Count\_C: Currency; Count\_D: Currency;

Где:

NetNum - Сетевой адрес весов Product Наименование продукта Count\_C - Величина суммарного счетчика Count\_D - Величина отвеса